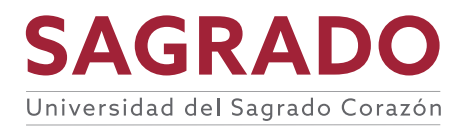

INFORMÁTICA Y TECNOLOGÍA INTEGRADA

# Guías para el resguardo de la información en los servidores de la universidad

# Tabla de Contenido

| Procedimiento de resguardo de servidores en Sagrado | 3   |
|-----------------------------------------------------|-----|
| Puntos de Retención                                 | 8   |
| Trabajos Diarios                                    | 8   |
| Trabajos Mensuales                                  | .13 |
| Evidencia de trabajos completados                   | 18  |
| Verificación desde el Servidor                      | .18 |
| Verificación por medio de emails                    | .18 |
| Evidencia de mantenimiento de resguardos            | 21  |
| Proceso de verificacion manual de <i>Backups</i>    | 22  |

### Procedimiento de resguardo de servidores en Sagrado

**Paso 1:** Seleccionamos un trabajo preexistente para mantenerlos organizados, en este caso seleccionaremos *Document Imaging and Printing Backup* y presionamos *Edit* 

| 迟 JOB TOOLS                       | <br>මේ You                             | r computer is beind c                 | EAM-BRECK UP, ANR D | BIGATIO <b>SS ~</b> |              |             |                  | - @ ×        |
|-----------------------------------|----------------------------------------|---------------------------------------|---------------------|---------------------|--------------|-------------|------------------|--------------|
| E▼ HOME VIEW JOB                  |                                        | · · · · · · · · · · · · · · · · · · · |                     |                     |              |             |                  | ?            |
| Start Stop Retry Active<br>Full   | Edit Clone Disable Delete              |                                       |                     |                     |              |             |                  |              |
| Job Control Details               | Manage Job                             |                                       |                     |                     |              |             |                  |              |
| HOME                              | Q Type in an object name to search for |                                       | ×                   |                     |              |             |                  |              |
| a 🐐 Jobs                          | NAME                                   | TYPE                                  | OBJECTS             | STATUS              | LAST RUN     | LAST RESULT | NEXT RUN         | TARGET 🕇     |
| de Backup                         | 龄 SCCM Backup                          | Hyper-V Backup                        | 2                   | Stopped             | 11 hours ago | Success     | 2/3/2021 10:00:0 | SCCM Veeam   |
| 🛗 Backup Copy                     | Document Imaging and Printers Backup   | Hyper-V Backup                        | 3                   | Stopped             | 13 hours ago | Warning     | 2/3/2021 8:00:00 | Synology Re  |
| 4 🔓 Backups                       | Difference Backup                      | Hyper-V Backup                        | 2                   | Stopped             | 10 hours ago | Success     | 2/3/2021 11:30:0 | Synology Rej |
| 📥 Disk                            | 🔅 ITI Servers Backup                   | Hyper-V Backup                        | 5                   | Stopped             | 4 days ago   | Warning     | 2/27/2021 1:00:0 | Synology Rej |
| 📩 Cloud                           | 🕸 Inepro Backup                        | Hyper-V Backup                        | 2                   | Stopped             | 10 hours ago | Success     | 2/3/2021 11:00:0 | Synology Rej |
| <ul> <li>Last 24 Hours</li> </ul> | 🔅 Ethority Backup                      | Hyper-V Backup                        | 4                   | Stopped             | 14 hours ago | Warning     | 2/3/20217:15:00  | Synology Rej |
| 🔯 Success                         | 🔅 Service Desks Backup                 | Hyper-V Backup                        | 2                   | Stopped             | 10 hours ago | Warning     | 2/3/2021 11:00:0 | Synology Rej |
| 🙀 Warning                         | 🔅 Kuali Backup                         | Hyper-V Backup                        | 7                   | Stopped             | 14 hours ago | Success     | 2/3/20217:00:00  | Synology Rej |
|                                   | 🔅 SQL Servers Backup                   | Hyper-V Backup                        | 3                   | Stopped             | 16 hours ago | Success     | 2/3/2021 5:00:00 | Synology Rej |
|                                   | 🔅 Other Apps Backup                    | Hyper-V Backup                        | 14                  | Stopped             | 11 hours ago | Warning     | 2/3/2021 10:00:0 | Synology Rej |
|                                   |                                        |                                       |                     |                     |              |             |                  |              |
|                                   | <                                      |                                       |                     |                     |              |             |                  | >            |

**Paso 2**: La primera página del *edit* nos da la opción de modificar el nombre del trabajo y la descripción la cual no es necesario cambiar en este caso.

| 1.0 | 0.011.0                          |                                              | n        |
|-----|----------------------------------|----------------------------------------------|----------|
|     | Edit Backup Job [Document Imagin | ig and Printers Backup]                      | $\times$ |
|     | Name<br>Type in a name and des   | cription for this backup job.                |          |
| ł   |                                  | Name                                         |          |
| H   | Name                             | Document Imaging and Printers Backup         |          |
|     | Virtual Machines                 | Description:                                 |          |
|     | Storage                          | Created by SAGRADO\bi at 9/18/2019 12:38 PM. |          |
|     | Guest Processing                 |                                              |          |
|     | Schedule                         |                                              |          |
| ł   | Summary                          |                                              |          |
| JI  |                                  |                                              |          |
| u   |                                  |                                              |          |
| ю   |                                  |                                              |          |
| ət  |                                  |                                              |          |
|     |                                  |                                              |          |
| A   |                                  |                                              |          |
|     |                                  |                                              |          |
|     |                                  | < Previous Next > Finish Ca                  | ncel     |
|     |                                  | Changed block tracking is enabled            |          |

**Paso 3:** En la segunda pantalla del *edit* podemos ver los servidores que están en resguardo por medio de trabajo, para añadir otro servidor al trabajo seleccionamos *Add* 

| Edit Backup Job [Document                                     | Imaging and Printers Backup]                                                     |                      |                                | ×                     |
|---------------------------------------------------------------|----------------------------------------------------------------------------------|----------------------|--------------------------------|-----------------------|
| Select virtual Machine<br>Select virtual ma<br>as you add new | <b>is</b><br>ichines to process via container, or granulai<br>VM into container. | ly. Container provid | les dynamic selection that aut | omatically changes    |
| Name                                                          | Virtual machines to backup:                                                      |                      |                                |                       |
| N21 - 184 - 12                                                | Name                                                                             | Туре                 | Size                           | Add                   |
| Virtual Machines                                              | ricohprinters.sagrado.edu                                                        | VM                   | 50.0 GB                        | Remove                |
| Storage                                                       | USC-Digital-Rep                                                                  | VM                   | 188 GB                         |                       |
|                                                               | USC-Digital-SQL                                                                  | VM                   | 37.0 GB                        | l                     |
| Guest Processing                                              |                                                                                  |                      |                                | Exclusions            |
| Schedule                                                      |                                                                                  |                      |                                |                       |
| Schedule                                                      |                                                                                  |                      |                                | ✿ Up                  |
| Summary                                                       |                                                                                  |                      |                                | di Davan              |
| 1                                                             |                                                                                  |                      |                                | ◆ Down                |
|                                                               |                                                                                  |                      |                                |                       |
|                                                               |                                                                                  |                      |                                |                       |
|                                                               |                                                                                  |                      |                                |                       |
|                                                               |                                                                                  |                      |                                |                       |
| ot                                                            |                                                                                  |                      |                                |                       |
|                                                               |                                                                                  |                      |                                | Recalculate           |
|                                                               |                                                                                  |                      |                                |                       |
|                                                               |                                                                                  |                      |                                | Total size:<br>275 GB |
|                                                               |                                                                                  |                      |                                | _ 213 00              |
|                                                               |                                                                                  | < Previous           | Next > Finish                  | Cancel                |
| L                                                             | Changed block tracking                                                           | ris enableu          |                                |                       |

**Paso 4:** En la pantalla que nos aparece buscamos dentro de la aglomeración de servidores y seleccionamos el servidor que necesitemos y le damos a *Add* 

| Add Objects                             | ×                              | ] ×                                                                                                    |
|-----------------------------------------|--------------------------------|----------------------------------------------------------------------------------------------------|
| Select objects:                         | N 📴 🐗 📬                        | that automatically changes                                                                                                    |
| > 🗊 USC-Barat                           |                                |                                                                                                    |
| ✓ iiii usc-main > ■ USC-HOST1           |                                | Add                                                                                                    |
| > 📃 USC-HOST2<br>> 🗮 VRTX05             |                                | Nemove                                                                                                    |
| > VRTX06                                |                                | Exclusions                                                                                                    |
| astrasql.sagrado.edu                    |                                | 1 Up                                                                                                    |
| atesql.sagrado.edu                      |                                | ✤ Down                                                                                                    |
| bitaging.sagrado.edu                    |                                |                                                                                                    |
| Crimelog.sagrado.edu                    |                                |                                                                                                    |
| dev-db.kuali.sagrado.edu                |                                |                                                                                                    |
| dolphyprint.sagrado.edu                 |                                | Recalculate                                                                                                    |
| ethorityfs01.sagrado.edu                | ~                              |                                                                                                    |
| ★▼ Type in an object name to search for | Q                              | Total size:<br>275 GB                                                                                                    |
|                                         | Add Cancel                     |                                                                                                    |
|                                         | Add Objects<br>Select objects: | Add Objects X<br>Select objects:<br>Select objects:<br>Select objects:<br>Select objects:<br>Select objects:<br>Select objects:<br>Select objects:<br>Select objects:<br>Select objects:<br>Select objects:<br>Select objects:<br>Select objects:<br>Select object:<br>Select object:<br>Sel |

| Select virtual ma<br>as you add new V | s<br>chines to process via container, or granula<br>/M into container. | ly. Container provid | les dynamic selection that au | tomatically change                   |
|---------------------------------------|------------------------------------------------------------------------|----------------------|-------------------------------|--------------------------------------|
| Vame                                  | Virtual machines to backup:                                            |                      |                               |                                      |
|                                       | Name                                                                   | Туре                 | Size                          | Add                                  |
| /irtual Machines                      | ricohprinters.sagrado.edu                                              | VM                   | 50.0 GB                       | Remove                               |
| itorage                               | USC-Digital-Rep                                                        | VM                   | 368 GB                        | nemore.                              |
| <b>j</b> -                            | USC-Digital-SQL                                                        | VM                   | 49.3 GB                       |                                      |
| Suest Processing                      | USC-SMTPRelay                                                          | VM                   | 17.9 GB                       | Exclusions                           |
| ichedule                              |                                                                        |                      |                               | ♠ Ho                                 |
| Summary                               |                                                                        |                      |                               | <ul> <li>Op</li> <li>Down</li> </ul> |
|                                       |                                                                        |                      |                               |                                      |
|                                       |                                                                        |                      |                               |                                      |
|                                       |                                                                        |                      |                               |                                      |
|                                       |                                                                        |                      |                               | Pacalculata                          |
|                                       |                                                                        |                      |                               | Recalculate                          |
|                                       |                                                                        |                      |                               | Total size:<br>485 GB                |

**Paso 5:** Una vez tengamos el servidor en la lista le damos *Next* para continuar a la próxima pantalla.

**Paso 6:** En esta pantalla nos permite escoger la localización de los resguardos y las cantidades de resguardos que se van a mantener guardados. En este caso ya tenemos la información correcta para el trabajo. Presionamos *Next* 

| Edit Backup Job [Documer         | it Imaging and Printers Backup]                                                                                                    | ×                  |
|----------------------------------|----------------------------------------------------------------------------------------------------|--------------------|
| Specify proces<br>job and custor | sing proxy server to be used for source data retrieval, backup repository to store the backup file<br>nize advanced job settings if required.                                                     | s produced by this |
| Name                             | Backup proxy:                                                                                                    |                    |
| 10 I. I. I.                      | Off-host backup (automatic proxy selection)                                                                                                    | Choose             |
| Virtual Machines                 | Backup repository:                                                                                                    |                    |
| Storage                          | Synology Repository (Created by SAGRADO\bi at 2/18/2019 12:16 PM.)                                                                                                    |                    |
| Guest Processing                 | 6.15 TB free of 9.76 TB Map backup                                                                                                    |                    |
| Schedule                         | Restore points to keep on disk: 7 📮 🕦                                                                                                    |                    |
| Summary                          | Configure secondary destinations for this job<br>Use the backups produced by this job to satisfy backup requirement by archiving<br>or efficiently creating remote backups and replicas over WAN. | backups to tape,   |
|                                  | Advanced job settings include backup mode, compression and deduplication, block size, notification settings, automated post-job activity and other settings.                                      | 🔅 Advanced         |
|                                  | < Previous Next > Finish                                                                                                    | Cancel             |
|                                  | Changed block tracking is enabled                                                                                                    |                    |

**Paso 7:** En la siguiente pantalla podemos seleccionar la opción para *Application Aware* o *Guest File Indexing* 

Application Aware se utiliza para que Veeam pueda manejar ciertas aplicaciones en caso de hacer restauraciones del sistema. Por Ejemplo, SQL, Si se activa en un SQL Veeam tiene la capacidad de identificar los Logs files del SQL y manejar sus resguardo y restauración.

*Guest File Indexing* se utiliza para que Veeam haga un índice de los Files dentro del sistema operativa y se haga más fácil hacer restauraciones de archivos individuales. No es necesarios para hacer restauración de archivos individuales, pero en el caso de Files server es una herramienta que puede acortar el tiempo de restauración de archivos individuales.

| Edit Backup Job [Document Ir        | naging and Printers Backup]                                                                                                    | ×                 |
|-------------------------------------|----------------------------------------------------------------------------------------------------|-------------------|
| Guest Processing<br>Choose guest OS | I<br>processing options available for running VMs.                                                                                                    |                   |
| Name                                | Enable application-aware processing                                                                                                    |                   |
| Virtual Machines                    | Detects and prepares applications for consistent backup, performs transaction log<br>configures the OS to perform required application restore steps upon first boot.                                              | s processing, and |
| Storage                             | Customize application handling options for individual items and applications                                                                                                    | Applications      |
| Guest Processing<br>Schedule        | Enable guest file system indexing     Creates catalog of guest files to enable browsing, searching and 1-click restores of     Indexing is optional, and is not required to perform instant file level recoveries. | individual files. |
|                                     | Customize advanced guest file system indexing options for individual items                                                                                                    | Indexing          |
| Summary                             | Guest OS credentials                                                                                                    |                   |
|                                     |                                                                                                    | Add               |
|                                     | Manage accounts                                                                                                    |                   |
|                                     | Customize guest OS credentials for individual items and operating systems<br>Guest interaction proxy:                                                                                                    | Credentials       |
|                                     | Automatic selection                                                                                                    | Choose            |
|                                     |                                                                                                    | Test Now          |
|                                     | < Previous Next > Finish                                                                                                    | Cancel            |

Para estos servidores no se utiliza así que podemos seleccionar Next

**Paso 8:** En esta pantalla tenemos la opción de seleccionar las frecuencias en que el trabajo va a ser ejecutado.

Podemos seleccionar diario, mensual, periódico (si queremos que sea mas de una vez en el día) o después de que otro trabajo termine para que no hayan mas de un trabajo corriendo a la vez. Además, podemos predeterminar que pasa si el trabajo falla como cuantas veces va a volver a intentarlo y cuanto tiempo esperar entre los internos.

| Specify the job | scheduling options. If you do not set                                                                                | the schedule, the                                           | job will need to                                | be controlled manua              | ally.          |
|-----------------|----------------------------------------------------------------------------------------------------|-------------------------------------------------------------|-------------------------------------------------|----------------------------------|----------------|
| Name            | Run the job automatical                                                                                              | у                                                           |                                                 |                                  |                |
| Columbia and    | Daily at this time:                                                                                                  | 8:00 PM 😫                                                   | Everyday                                        |                                  | ✓ Days…        |
| intual Machines | O Monthly at this time:                                                                                              | 10:00 PM 🗘                                                  | Fourth                                          | Saturday                         | Months         |
| torage          | Periodically every:                                                                                                  | 1                                                           | Hours                                           |                                  | Schedule.      |
| uest Processing | <ul> <li>After this job:</li> </ul>                                                                                  | Ethority Backup                                             | (Created by SA                                  | GRADO\bi at 9/18/20              | 019 11:17 AM.) |
| chedule         | Automatic retry                                                                                                    |                                                             |                                                 |                                  |                |
|                 | Retry failed items pro                                                                                               | cessing: 3                                                  | 🔹 times                                         |                                  |                |
| ummary          |                                                                                                    | 10                                                          | <ul> <li>minutes</li> </ul>                     |                                  |                |
|                 | Wait before each retry                                                                                               | y attempt for: 10                                           | <ul> <li>Initiates</li> </ul>                   |                                  |                |
|                 | Wait before each retry<br>Backup window                                                                              | y attempt for: 10                                           | ▼ minutes                                       |                                  |                |
| ·               | Wait before each retry<br>Backup window<br>Terminate job if it exc                                                   | eeds allowed back                                           | up window                                       |                                  | Window.        |
|                 | Wait before each retry<br>Backup window<br>Terminate job if it exc<br>If the job does not co<br>terminated to preven | eeds allowed back<br>mplete within allo<br>t snapshot commi | up window<br>cated backup w<br>t during product | indow, it will be<br>tion hours. | Window.        |
|                 | Wait before each rety<br>Backup window<br>Terminate job if it exc<br>If the job does not co<br>terminated to preven  | eeds allowed back<br>mplete within allo<br>t snapshot commi | cated backup w<br>t during product              | indow, it will be<br>tion hours. | Window.        |
|                 | Wait before each retry<br>Backup window<br>Terminate job if it exc<br>If the job does not co<br>terminated to preven | eeds allowed back<br>mplete within allo<br>t snapshot commi | up window<br>cated backup w<br>t during product | indow, it will be<br>tion hours. | Window.        |
|                 | Wait before each retn<br>Backup window<br>Terminate job if it exc<br>If the job does not co<br>terminated to preven  | eeds allowed back<br>mplete within allo<br>t snapshot commi | up window<br>cated backup w<br>t during product | indow, it will be<br>tion hours. | Window         |

**Paso 9:** En el último paso verificamos el resumen y de ser necesario de corre el trabajo en el momento podemos seleccionar el *Run the job when I click Finish* y seleccionamos *Finish* 

| four i                    |                                                                                                    |
|---------------------------|----------------------------------------------------------------------------------------------------|
| Edit Backup Job [Document | maging and Printers Backup] ×                                                                                                    |
| Summary                   |                                                                                                    |
| The job's setting         | s have been saved successfully. Click Finish to exit the wizard.                                                                                                    |
|                           |                                                                                                    |
|                           |                                                                                                    |
| Name                      | Summary:                                                                                                    |
|                           | Name: Document Imaging and Printers Backup                                                                                                    |
| Virtual Machines          | Target Path: F:\Backups                                                                                                    |
|                           | Type: Hyper-V Backup                                                                                                    |
| Storage                   | Source items:                                                                                                    |
| -                         | IISC Digital Pag (use main)                                                                                                    |
| Guest Processing          | USC-Digital-SQL (usc-main)                                                                                                    |
| -                         | USC-SMTPRelay (usc-main)                                                                                                    |
| Schedule                  | Target repository: Synology Repository                                                                                                    |
|                           | Target repository host: USC-Veeam.sagrado.edu                                                                                                    |
| Summary                   | Target repository path: F:\Backups                                                                                                    |
|                           |                                                                                                    |
| 1                         | Command line to start the job on backup server:                                                                                                    |
|                           | 539b8e45-3b9c-49c5-a1a5-261bea8086a0                                                                                                    |
| 1                         |                                                                                                    |
| -                         |                                                                                                    |
|                           |                                                                                                    |
| 4                         |                                                                                                    |
|                           |                                                                                                    |
|                           |                                                                                                    |
| 4                         |                                                                                                    |
|                           | Run the job when I click Finish                                                                                                    |
|                           |                                                                                                    |
|                           | < Previous Next > Finish Cancel                                                                                                    |
|                           | The state of the state of the s |
| L                         | Car Chandeo Diock tracking is enabled                                                                                                    |

### Puntos de Retención

Sagrado cuenta con dos estilos de resguardos para los servidores. Trabajos Diarios y Trabajos Mensuales. Los trabajos diarios mantienen en promedio dos semanas de resguardos diarios. Los trabajos mensuales mantienen 12 puntos de retenciones mensuales para crear un año de resguardos.

### **Trabajos Diarios**

### Kuali Backup – 14 días de retención

| Edit Backup Job [Kuali Backup]                        | ×                                                                                                    |
|-------------------------------------------------------|----------------------------------------------------------------------------------------------------|
| Storage<br>Specify processing prijob and customize ad | roxy server to be used for source data retrieval, backup repository to store the backup files produced by this<br>Jvanced job settings if required.                      |
| Name                                                  | Backup proxy:                                                                                                    |
| Virtual Machines                                      | Off-host backup (automatic proxy selection) Choose Backup repository:                                                                                                    |
| Storage                                               | Synology Repository (Created by SAGRADO\bi at 2/18/2019 12:16 PM.)                                                                                                    |
| Secondary Target                                      | 4.62 TB free of 9.76 TB Map backup                                                                                                    |
| Guest Processing                                      | Restore points to keep on disk: 14 🔅 🕦                                                                                                    |
| Schedule                                              | Configure secondary destinations for this job<br>Use the backups produced by this job to satisfy backup requirement by archiving backups to tape,                        |
| Summary<br>L                                          | or efficiently creating remote backups and replicas over WAN.                                                                                                    |
|                                                       | Advanced job settings include backup mode, compression and deduplication, block of Advanced size, notification settings, automated post-job activity and other settings. |
|                                                       | < Previous Next > Finish Cancel                                                                                                    |

### SQL Servers Backup – 14 días de retención

| Edit Backup Job [SQL Servers Bac                         | kup] X                                                                                                    |
|----------------------------------------------------------|----------------------------------------------------------------------------------------------------|
| Storage<br>Specify processing pr<br>job and customize ad | roxy server to be used for source data retrieval, backup repository to store the backup files produced by this<br>Ivanced job settings if required.                                                                |
| Name                                                     | Backup proxy:           Off-host backup (automatic proxy selection)         Choose                                                                                                    |
| Virtual Machines                                         | Backup repository:                                                                                                    |
| Secondary Target                                         | Synology Repository (Created by SAGRADO\bi at 2/18/2019 12:16 PM.)                                                                                                    |
| Guest Processing                                         | Restore points to keep on disk: 14 💼 🕦                                                                                                    |
| Schedule<br>Summary                                      | Configure secondary destinations for this job<br>Use the backups produced by this job to satisfy backup requirement by archiving backups to tape,<br>or efficiently creating remote backups and replicas over WAN. |
|                                                          | Advanced job settings include backup mode, compression and deduplication, block of Advanced size, notification settings, automated post-job activity and other settings.                                           |
|                                                          | < Previous Next > Finish Cancel                                                                                                    |

### Service Desks Backup – 14 días de retención

| Edit Backup Job [Service Desks B                       | ackup] X                                                                                                    |
|--------------------------------------------------------|----------------------------------------------------------------------------------------------------|
| Storage<br>Specify processing p<br>job and customize a | roxy server to be used for source data retrieval, backup repository to store the backup files produced by this<br>dvanced job settings if required.               |
| Name<br>Virtual Machines                               | Backup proxy: Off-host backup (automatic proxy selection) Choose                                                                                                  |
| Storage                                                | Backup repository:<br>Synology Repository (Created by SAGRADO\bi at 2/18/2019 12:16 PM.) ~                                                                        |
| Secondary Target                                       | 4.62 TB free of 9.76 TB Map backup                                                                                                    |
| Guest Processing                                       | Restore points to keep on disk: 14                                                                                                    |
| Schedule                                               | ✓ Configure secondary destinations for this job                                                                                                    |
| Summary                                                | Use the backups produced by this job to satisfy backup requirement by archiving backups to tape,<br>or efficiently creating remote backups and replicas over WAN. |
|                                                        | Advanced job settings include backup mode, compression and deduplication, block                                                                                   |
|                                                        | size, notification settings, automated post-job activity and other settings.                                                                                      |
|                                                        | < Previous Next > Finish Cancel                                                                                                    |

### SCCM Backup – 14 días de retención

| Edit Backup Job [SCCM Backup]                            | ×                                                                                                    | ( |
|----------------------------------------------------------|----------------------------------------------------------------------------------------------------|---|
| Storage<br>Specify processing pr<br>job and customize ac | oxy server to be used for source data retrieval, backup repository to store the backup files produced by this<br>vanced job settings if required.                                                                                                    | ; |
| Name                                                     | Backup proxy:                                                                                                    |   |
| Virtual Machiner                                         | Off-host backup (automatic proxy selection) Choose                                                                                                    |   |
| Virtual Machines                                         | Backup repository:                                                                                                    |   |
| Storage                                                  | SCCM Veeam Repository (Created by SAGRADO\bi at 1/29/2020 5:26 PM.) $\qquad \qquad \lor$                                                                                                    |   |
| Guest Processing                                         | 1.87 TB free of 3.99 TB     Map backup                                                                                                    |   |
| Schedule                                                 | Restore points to keep on disk: 14 🗼 🕦                                                                                                    |   |
| Summary                                                  | <ul> <li>Configure secondary destinations for this job</li> <li>Use the backups produced by this job to satisfy backup requirement by archiving backups to tape, or efficiently creating remote backups and replicas over WAN.</li> <li>Advanced job settings include backup mode, compression and deduplication, block</li> <li>Advanced job settings include backup mode, compression and deduplication, block</li> </ul> |   |
|                                                          | size, notification settings, automated post-job activity and other settings.                                                                                                    |   |
|                                                          | < Previous Next > Finish Cancel                                                                                                    |   |

### ITI Servers Backup – 14 días de retención

| Edit Backup Job [SCCIVI Backup]                       | Х                                                                                                    |
|-------------------------------------------------------|----------------------------------------------------------------------------------------------------|
| Storage<br>Specify processing projob and customize ad | oxy server to be used for source data retrieval, backup repository to store the backup files produced by this<br>vanced job settings if required.                                                                                                    |
| Name<br>Virtual Machines                              | Backup proxy: Off-host backup (automatic proxy selection) Choose Backup repository:                                                                                                    |
| Storage                                               | SCCM Veeam Repository (Created by SAGRADO\bi at 1/29/2020 5:26 PM.)                                                                                                    |
| Guest Processing                                      | 1.87 TB free of 3.99 TB     Map backup                                                                                                    |
| Schedule                                              | Restore points to keep on disk: 14 🚖 🚺                                                                                                    |
| Summary                                               | <ul> <li>Configure secondary destinations for this job</li> <li>Use the backups produced by this job to satisfy backup requirement by archiving backups to tape, or efficiently creating remote backups and replicas over WAN.</li> <li>Advanced job settings include backup mode, compression and deduplication, block size notification settings.</li> </ul> |
|                                                       | < Previous Next > Finish Cancel                                                                                                    |

### Inepro Backup – 14 días de retención

| Edit Backup Job [Inepro Backup]                          | ×                                                                                                    |
|----------------------------------------------------------|----------------------------------------------------------------------------------------------------|
| Storage<br>Specify processing pr<br>job and customize ac | roxy server to be used for source data retrieval, backup repository to store the backup files produced by this<br>Jvanced job settings if required.               |
| Name                                                     | Backup proxy:                                                                                                    |
| Virtual Machines                                         | Off-host backup (automatic proxy selection) Choose                                                                                                    |
| Storage                                                  | Synology Repository (Created by SAGRADO\bi at 2/18/2019 12:16 PM.)                                                                                                |
| Secondary Target                                         | 4.58 TB free of 9.76 TB   Map backup                                                                                                    |
| Guest Processing                                         | Restore points to keep on disk: 14 🚔 🕦                                                                                                    |
| Schedule                                                 | Configure secondary destinations for this job                                                                                                    |
| Summary                                                  | Use the backups produced by this job to satisfy backup requirement by archiving backups to tape,<br>or efficiently creating remote backups and replicas over WAN. |
|                                                          | Advanced job settings include backup mode, compression and deduplication, block size, notification settings, automated post-job activity and other settings.      |
|                                                          | < Previous Next > Finish Cancel                                                                                                    |

### File Servers Backup – 14 días de retención

| Edit Backup Job [File Servers Bac                        | kup] X                                                                                                    |
|----------------------------------------------------------|----------------------------------------------------------------------------------------------------|
| Storage<br>Specify processing pr<br>job and customize ac | roxy server to be used for source data retrieval, backup repository to store the backup files produced by this<br>dvanced job settings if required.             |
| Name<br>Virtual Machines                                 | Backup proxy: Off-host backup (automatic proxy selection) Choose                                                                                                |
| C1                                                       | Backup repository:                                                                                                    |
| Storage                                                  | Synology Repository (Created by SAGRADO\bi at 2/18/2019 12:16 PM.)                                                                                              |
| Secondary Target                                         | 4.56 TB free of 9.76 TB Map backup                                                                                                    |
| Guest Processing                                         | Restore points to keep on disk: 14 🔹 🕦                                                                                                    |
| Schedule                                                 | ☑ Configure secondary destinations for this job                                                                                                    |
| Summary                                                  | Use the backups produced by this job to satisfy backup requirement by archiving backups to tape, or efficiently creating remote backups and replicas over WAN.  |
|                                                          | Advanced job settings include backup mode, compression and deduplication, block<br>size, notification settings, automated post-job activity and other settings. |
|                                                          | < Previous Next > Finish Cancel                                                                                                    |

### Document Imaging and Printers Backup – 7 días de retención

| Edit Backup Job [Document Imag                           | jing and Printers Backup]                                                                                                    | Х    |
|----------------------------------------------------------|----------------------------------------------------------------------------------------------------|------|
| Storage<br>Specify processing pr<br>job and customize ac | roxy server to be used for source data retrieval, backup repository to store the backup files produced by<br>Ivanced job settings if required.                                                              | this |
| Name                                                     | Backup proxy: Off-host backup (automatic proxy selection) Choose                                                                                                    |      |
| Virtual Machines                                         | Backup repository:                                                                                                    |      |
| Guest Processing                                         | Synology Repository (Created by SAGRADO\bi at 2/18/2019 12:16 PM.)<br>4.56 TB free of 9.76 TB Map backup                                                                                                    |      |
| Schedule                                                 | Restore points to keep on disk: 7 🚖 1                                                                                                    |      |
| Summary                                                  | Configure secondary destinations for this job Use the backups produced by this job to satisfy backup requirement by archiving backups to tape or efficiently creating remote backups and replicas over WAN. | a,   |
|                                                          | Advanced job settings include backup mode, compression and deduplication, block size, notification settings, automated post-job activity and other settings.                                                | d    |
|                                                          | < Previous Next > Finish Cancel                                                                                                    |      |

### Ethority Backup – 7 días de retención

| Edit Backup Job [Ethority Backup                       | ) ×                                                                                                    |
|--------------------------------------------------------|----------------------------------------------------------------------------------------------------|
| Storage<br>Specify processing p<br>job and customize a | roxy server to be used for source data retrieval, backup repository to store the backup files produced by this<br>dvanced job settings if required.             |
| Name<br>Virtual Machines                               | Backup proxy:           Off-host backup (automatic proxy selection)         Choose           Backup repository:         Choose                                  |
| Storage                                                | Synology Repository (Created by SAGRADO\bi at 2/18/2019 12:16 PM.)                                                                                              |
| Secondary Target                                       | 4.55 TB free of 9.76 TB   Map backup                                                                                                    |
| Guest Processing                                       | Restore points to keep on disk: 7 🔅 🚺                                                                                                    |
| Schedule                                               | Configure secondary destinations for this job                                                                                                    |
| Summary                                                | or efficiently creating remote backups and replicas over WAN.                                                                                                   |
|                                                        | Advanced job settings include backup mode, compression and deduplication, block<br>size, notification settings, automated post-job activity and other settings. |
|                                                        | < Previous Next > Finish Cancel                                                                                                    |

### Other Apps Backups – 7 días de retención

| Edit Backup Job [Ethority Backup                         | ] ×                                                                                                    |
|----------------------------------------------------------|----------------------------------------------------------------------------------------------------|
| Storage<br>Specify processing pr<br>job and customize ac | roxy server to be used for source data retrieval, backup repository to store the backup files produced by this<br>Ivanced job settings if required.                                                                |
| Name<br>Virtual Machines                                 | Backup proxy: Off-host backup (automatic proxy selection) Choose                                                                                                    |
| Storage                                                  | Backup repository:<br>Synology Repository (Created by SAGRADO\bi at 2/18/2019 12:16 PM.)                                                                                                    |
| Secondary Target                                         | 4.55 TB free of 9.76 TB Map backup                                                                                                    |
| Guest Processing                                         | Restore points to keep on disk: 7 🐳 🕦                                                                                                    |
| Schedule<br>Summary                                      | Configure secondary destinations for this job<br>Use the backups produced by this job to satisfy backup requirement by archiving backups to tape,<br>or efficiently creating remote backups and replicas over WAN. |
|                                                          | Advanced job settings include backup mode, compression and deduplication, block of Advanced size, notification settings, automated post-job activity and other settings.                                           |
|                                                          | < Previous Next > Finish Cancel                                                                                                    |

### Trabajos mensuales

### Monthly Kuali Backup – 12 días de retención

| Edit Backup Job [Monthly Kuali B                        | Backup] X                                                                                                    |
|---------------------------------------------------------|----------------------------------------------------------------------------------------------------|
| Storage<br>Specify processing p<br>job and customize ad | roxy server to be used for source data retrieval, backup repository to store the backup files produced by this<br>dvanced job settings if required.                                                                                                    |
| Name<br>Virtual Machines                                | Backup proxy: Off-host backup (automatic proxy selection) Choose Backup repositors                                                                                                    |
| Storage                                                 | Symplogy Repository (Created by SAGRADO\bi at 2/18/2019 12:16 PM.)                                                                                                    |
| Guest Processing                                        | Image: State of the state of the state of t |
| Schedule                                                | Restore points to keep on disk: 12 🛓 1                                                                                                    |
| Summary                                                 | <ul> <li>Configure secondary destinations for this job</li> <li>Use the backups produced by this job to satisfy backup requirement by archiving backups to tape, or efficiently creating remote backups and replicas over WAN.</li> <li>Advanced job settings include backup mode, compression and deduplication, block size, notification settings, automated post-job activity and other settings.</li> </ul>                                                                                                    |
|                                                         | < Previous Next > Finish Cancel                                                                                                    |

### Monthly SQL Servers Backup – 12 días de retención

| Edit Backup Job [Monthly SQL S                         | ervers Backup]                                                                                                    |
|--------------------------------------------------------|----------------------------------------------------------------------------------------------------|
| Storage<br>Specify processing p<br>job and customize a | roxy server to be used for source data retrieval, backup repository to store the backup files produced by this<br>dvanced job settings if required.                                                                                                    |
| Name<br>Virtual Machines                               | Backup proxy: Off-host backup (automatic proxy selection) Choose                                                                                                    |
| Storage                                                | Backup repository:                                                                                                    |
| Storage                                                | Synology Repository (Created by SAGRADO\bi at 2/18/2019 12:16 PM.)                                                                                                    |
| Guest Processing                                       | 4.54 TB free of 9.76 TB Map backup                                                                                                    |
| Schedule                                               | Restore points to keep on disk: 12 💼 👔                                                                                                    |
| Summary                                                | <ul> <li>Configure secondary destinations for this job</li> <li>Use the backups produced by this job to satisfy backup requirement by archiving backups to tape, or efficiently creating remote backups and replicas over WAN.</li> <li>Advanced job settings include backup mode, compression and deduplication, block size, notification settings, automated post-job activity and other settings.</li> </ul> |
|                                                        | < Previous Next > Finish Cancel                                                                                                    |

### Monthly Service Desks Backup – 12 días de retención

| Edit Backup Job [Monthly Servic                        | e Desks Backup] ×                                                                                                    |
|--------------------------------------------------------|----------------------------------------------------------------------------------------------------|
| Storage<br>Specify processing p<br>job and customize a | roxy server to be used for source data retrieval, backup repository to store the backup files produced by this<br>dvanced job settings if required.                                                                |
| Name                                                   | Backup proxy: Off-host backup (automatic proxy selection) Choose                                                                                                    |
| Storage                                                | Backup repository:<br>Synology Repository (Created by SAGRADO\bi at 2/18/2019 12:16 PM.)                                                                                                    |
| Guest Processing                                       | 4.54 TB free of 9.76 TB   Map backup                                                                                                    |
| Schedule                                               | Restore points to keep on disk: 12 🔹 🚺                                                                                                    |
| Summary                                                | Configure secondary destinations for this job<br>Use the backups produced by this job to satisfy backup requirement by archiving backups to tape,<br>or efficiently creating remote backups and replicas over WAN. |
|                                                        | Advanced job settings include backup mode, compression and deduplication, block size, notification settings, automated post-job activity and other settings.                                                       |
|                                                        | < Previous Next > Finish Cancel                                                                                                    |

### Monthly SCCM Backup – 12 días de retención

| Edit Backup Job [Monthly SCCM                            | Backup] ×                                                                                                    |
|----------------------------------------------------------|----------------------------------------------------------------------------------------------------|
| Storage<br>Specify processing pr<br>job and customize ac | roxy server to be used for source data retrieval, backup repository to store the backup files produced by this<br>Ivanced job settings if required.                                                                |
| Name                                                     | Backup proxy:                                                                                                    |
| Virtual Machines                                         | Backup repository:                                                                                                    |
| Storage                                                  | SCCM Veeam Repository (Created by SAGRADO\bi at 1/29/2020 5:26 PM.)                                                                                                    |
| Guest Processing                                         | 1.87 TB free of 3.99 TB   Map backup                                                                                                    |
| Schedule                                                 | Restore points to keep on disk: 12 🗧 🚺                                                                                                    |
| Summary                                                  | Configure secondary destinations for this job<br>Use the backups produced by this job to satisfy backup requirement by archiving backups to tape,<br>or efficiently creating remote backups and replicas over WAN. |
|                                                          | Advanced job settings include backup mode, compression and deduplication, block<br>size, notification settings, automated post-job activity and other settings.                                                    |
|                                                          | < Previous Next > Finish Cancel                                                                                                    |

### Monthly ITI Servers Backup – 12 días de retención

| Edit Backup Job [Monthly ITI Sen                         | vers Backup] X                                                                                                    |
|----------------------------------------------------------|----------------------------------------------------------------------------------------------------|
| Storage<br>Specify processing pr<br>job and customize ac | roxy server to be used for source data retrieval, backup repository to store the backup files produced by this<br>Ivanced job settings if required.                                                                                                    |
| Name<br>Virtual Machines                                 | Backup proxy: Off-host backup (automatic proxy selection) Choose                                                                                                    |
| Storage                                                  | Backup repository:                                                                                                    |
| Storage                                                  | Synology Repository (Created by SAGRADO\bi at 2/18/2019 12:16 PM.)                                                                                                    |
| Guest Processing                                         | 4.53 TB free of 9.76 TB Map backup                                                                                                    |
| Schedule                                                 | Restore points to keep on disk: 12 🚖 🚺                                                                                                    |
| Summary                                                  | <ul> <li>Configure secondary destinations for this job</li> <li>Use the backups produced by this job to satisfy backup requirement by archiving backups to tape, or efficiently creating remote backups and replicas over WAN.</li> <li>Advanced job settings include backup mode, compression and deduplication, block size, notification, settings, automated post-iob activity and other settings.</li> </ul> |
|                                                          | Set instruction settings, automated post job activity and other settings.                                                                                                    |
|                                                          | <pre>vious Next&gt; Finish Cancel</pre>                                                                                                    |

### Monthly Inepro Backup – 12 días de retención

| Edit Backup Job [Monthly Inepro                          | Backup] X                                                                                                    |
|----------------------------------------------------------|----------------------------------------------------------------------------------------------------|
| Storage<br>Specify processing pr<br>job and customize ac | roxy server to be used for source data retrieval, backup repository to store the backup files produced by this<br>Ivanced job settings if required.                                                                |
| Name<br>Virtual Machines                                 | Backup proxy: Off-host backup (automatic proxy selection) Choose                                                                                                    |
| Storage                                                  | Backup repository:<br>Synology Repository (Created by SAGRADO\bi at 2/18/2019 12:16 PM.)                                                                                                    |
| Guest Processing                                         | 4.53 TB free of 9.76 TB   Map backup                                                                                                    |
| Schedule                                                 | Restore points to keep on disk: 12 😴 🚯                                                                                                    |
| Summary                                                  | Configure secondary destinations for this job<br>Use the backups produced by this job to satisfy backup requirement by archiving backups to tape,<br>or efficiently creating remote backups and replicas over WAN. |
|                                                          | size, notification settings, automated post-job activity and other settings.                                                                                                    |
|                                                          | < Previous Next > Finish Cancel                                                                                                    |

### Monthly File Servers Backup - 12 días de retención

Edit Backup Job [Monthly File Servers Backup]  $\times$ Storage Specify processing proxy server to be used for source data retrieval, backup repository to store the backup files produced by this job and customize advanced job settings if required. Backup proxy: Name Off-host backup (automatic proxy selection) Choose... Virtual Machines Backup repository: Storage Synology Repository (Created by SAGRADO\bi at 2/18/2019 12:16 PM.)  $\sim$ 4.52 TB free of 9.76 TB Map backup Guest Processing Restore points to keep on disk: 12 ÷ 1 Schedule Configure secondary destinations for this job Summary Use the backups produced by this job to satisfy backup requirement by archiving backups to tape, or efficiently creating remote backups and replicas over WAN. Advanced job settings include backup mode, compression and deduplication, block 🔅 Advanced size, notification settings, automated post-job activity and other settings. < Previous Next > Finish Cancel

### Monthly Document Imaging and Printers Backup - 12 días de retención

Edit Backup Job [Monthly Document Imaging and Printers Backup]

×

Specify processing proxy server to be used for source data retrieval, backup repository to store the backup files produced by this job and customize advanced job settings if required.

| Name                                  | Backup proxy:                                                                      |                |
|---------------------------------------|------------------------------------------------------------------------------------|----------------|
|                                       | Off-host backup (automatic proxy selection)                                        | Choose         |
| Virtual Machines                      | Backup repositop/                                                                  |                |
| Storage                               | Supplant Peneritary (Created by CAGPADO) bi at 2/19/2010 12:16 DM )                |                |
| , , , , , , , , , , , , , , , , , , , |                                                                                    |                |
| Guest Processing                      | 4.52 TB free of 9.76 TB Map backup                                                 |                |
| Schedule                              | Restore points to keep on disk: 12                                                 |                |
| Summary                               | Configure secondary destinations for this job                                      |                |
| · · · · · · · · · · · · · · · · · · · | Use the backups produced by this job to satisfy backup requirement by archiving ba | ckups to tape, |
|                                       | or efficiently creating remote backups and replicas over WAN.                      |                |
|                                       |                                                                                    |                |
|                                       |                                                                                    |                |
|                                       |                                                                                    |                |
|                                       |                                                                                    |                |
|                                       |                                                                                    |                |
|                                       | Advanced job settings include backup mode, compression and deduplication, block    | 🔅 Advanced     |
|                                       | size, notification settings, automated post-job activity and other settings.       |                |
|                                       | < Previous Next > Finish                                                           | Cancel         |
|                                       |                                                                                    |                |

Storage

### Monthly Other Apps Backups – 12 días de retención

Edit Backup Job [Monthly Other Apps Backup]

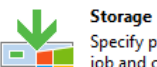

Specify processing proxy server to be used for source data retrieval, backup repository to store the backup files produced by this job and customize advanced job settings if required.

| Backup proxy:                                                                                                    |                                                                                                    |
|----------------------------------------------------------------------------------------------------|----------------------------------------------------------------------------------------------------|
| Off-host backup (automatic proxy selection)                                                                                                    | Choose                                                                                                    |
| Backup repository:                                                                                                    |                                                                                                    |
| Synology Repository (Created by SAGRADO\bi at 2/18/2019 12:16 PM.)                                                                                                    |                                                                                                    |
| 4.52 TB free of 9.76 TB     Map backup                                                                                                    |                                                                                                    |
| Restore points to keep on disk: 12 🔹 🚺                                                                                                    |                                                                                                    |
| Configure secondary destinations for this job                                                                                                    |                                                                                                    |
| Use the backups produced by this job to satisfy backup requirement by archiving backups and replications and replications and | ckups to tape,                                                                                                    |
| of efficiency creating remote backups and replicas over when.                                                                                                    |                                                                                                    |
|                                                                                                    |                                                                                                    |
|                                                                                                    |                                                                                                    |
|                                                                                                    |                                                                                                    |
|                                                                                                    |                                                                                                    |
| Advanced job settings include backup mode, compression and deduplication, block<br>size, notification settings, automated post-iob activity and other settings.                                                                                                    | 🔅 Advanced                                                                                                    |
| · · · · · · · · · · · · · · · · · · ·                                                                                                    |                                                                                                    |
| < Previous Next > Finish                                                                                                    | Cancel                                                                                                    |
|                                                                                                    | Backup proxy:         Off-host backup (automatic proxy selection)         Backup repository:         Synology Repository (Created by SAGRADO\bi at 2/18/2019 12:16 PM.)         Image: Synology Repository (Created by SAGRADO\bi at 2/18/2019 12:16 PM.)         Image: Synology Repository (Created by Sagradow (Created by Sagradow (Created by Sagradow (Created by Sagradow (Cr |

 $\times$ 

### Evidencia de Trabajos completados

Las verificaciones de los resguardos se hacen diariamente mediante verificación de correos electrónicos que envían el resultado de los trabajos en el momento que se completan o que fallan. Hay dos formas de comprobar el estado de un trabajo de resguardo. Mediante el servidor o mediante los correos electrónicos (método utilizado).

### Verificación desde el Servidor

| ${\sf Q}_{}$ Type in an object name to search for    | ×            |               |                    |                    |
|------------------------------------------------------|--------------|---------------|--------------------|--------------------|
|                                                      | SESSION TYPE | STATUS        | START TIME 1       | END TIME           |
| Monthly Other Appr Backup (Full)                     | Backup       | 17% completed | 2/12/2021 10/47 AM |                    |
| File Servers Backup (Incremental)                    | Backup       | Succos        | 2/12/2021 10:47 RM | 2/11/2021 11/26 DM |
| Pile Servers backup (incremental)                    | Backup       | Menning .     | 2/11/2021 11:50 PM | 2/11/2021 11:50 PM |
| Jacobs Backup (Incremental)                          | Backup       | Susses        | 2/11/2021 11:00 PM | 2/11/2021 11:13 PM |
| Char Area Parkup (Incremental)                       | Backup       | Mension       | 2/11/2021 11:00 PM | 2/11/2021 11:14 PM |
| Contraction (Incremental)                            | Васкир       | warning       | 2/11/2021 10:00 PM | 2/11/2021 10:19 PM |
| SCCW Backup (Incremental)                            | Васкир       | Success       | 2/11/2021 10:00 PM | 2/11/2021 10:22 PM |
| La III Servers Backup (Incremental)                  | Васкир       | warning       | 2/11/2021 10:00 PM | 2/11/2021 10:13 PM |
| L Document Imaging and Printers Backup (Incremental) | Backup       | Warning       | 2/11/2021 8:00 PM  | 2/11/2021 8:04 PM  |
| L Ethority Backup (Incremental)                      | Backup       | Warning       | 2/11/2021 7:15 PM  | 2/11/2021 7:24 PM  |
| Kuali Backup (Incremental)                           | Backup       | Success       | 2/11/2021 7:00 PM  | 2/11/2021 7:08 PM  |
| SQL Servers Backup (Incremental)                     | Backup       | Success       | 2/11/2021 5:00 PM  | 2/11/2021 5:06 PM  |
| Monthly SQL Servers Backup (Full)                    | Backup       | Success       | 2/11/2021 10:56 AM | 2/11/2021 1:29 PM  |
| Monthly Service Desks Backup (Full)                  | Backup       | Warning       | 2/11/2021 10:45 AM | 2/11/2021 2:27 PM  |
| left Monthly Inepro Backup (Full)                    | Backup       | Success       | 2/11/2021 10:45 AM | 2/11/2021 11:48 AM |
| File Servers Backup (Incremental)                    | Backup       | Success       | 2/10/2021 11:30 PM | 2/10/2021 11:35 PM |
| 🔓 Service Desks Backup (Incremental)                 | Backup       | Warning       | 2/10/2021 11:00 PM | 2/10/2021 11:18 PM |
| 💫 Inepro Backup (Incremental)                        | Backup       | Success       | 2/10/2021 11:00 PM | 2/10/2021 11:08 PM |
| Cher Apps Backup (Incremental)                       | Backup       | Warning       | 2/10/2021 10:00 PM | 2/10/2021 10:15 PM |
| SCCM Backup (Incremental)                            | Backup       | Success       | 2/10/2021 10:00 PM | 2/10/2021 10:21 PM |
| 🗋 ITI Servers Backup (Incremental)                   | Backup       | Warning       | 2/10/2021 10:00 PM | 2/10/2021 10:12 PM |
| 🔓 Document Imaging and Printers Backup (Incremental) | Backup       | Warning       | 2/10/2021 8:00 PM  | 2/10/2021 8:04 PM  |
| 🗋 Ethority Backup (Incremental)                      | Backup       | Warning       | 2/10/2021 7:15 PM  | 2/10/2021 7:24 PM  |
| 💫 Kuali Backup (Incremental)                         | Backup       | Success       | 2/10/2021 7:00 PM  | 2/10/2021 7:08 PM  |
| SQL Servers Backup (Incremental)                     | Backup       | Success       | 2/10/2021 5:00 PM  | 2/10/2021 5:07 PM  |
| 🗅 Monthly ITI Servers Backup (Full)                  | Backup       | Warning       | 2/10/2021 10:15 AM | 2/10/2021 12:01 PM |
| local Monthly File Servers Backup (Full)             | Backup       | Success       | 2/10/2021 10:14 AM | 2/10/2021 4:21 PM  |
|                                                      |              |               |                    |                    |

### Verificación por medio de emails

### Ejemplos de información recibida mediante correos electrónicos

A new ticket has been assigned to you. Please follow the link below to view the ticket.

| [Success] File Servers                 | Backup (3 i | machines)                             |             |             |         |             |          |                                 |
|----------------------------------------|-------------|---------------------------------------|-------------|-------------|---------|-------------|----------|---------------------------------|
| Backup job: File<br>Created by SAGRADO | Servers E   | <mark>васкир</mark><br>2019 12:46 РМ. |             |             |         |             |          | Success<br>3 of 3 VMs processed |
| Thursday, Februar                      | y 11, 2021  | 11:30:03 PM                           |             |             |         |             |          |                                 |
| Success                                | 3           | Start time                            | 11:30:03 PM | Total size  | 2.3 TB  | Backup size | 5.8 GB   |                                 |
| Warning                                | 0           | End time                              | 11:36:57 PM | Data read   | 12.4 GB | Dedupe      | 1.0x     |                                 |
| Error                                  | 0           | Duration                              | 0:06:53     | Transferred | 5.4 GB  | Compression | 2.0x     |                                 |
| Details                                |             |                                       |             |             |         |             |          |                                 |
| Name                                   | Status      | Start time                            | End time    | Size        | Read    | Transferred | Duration | Details                         |
| powervault01.sagrado.edu               | Success     | 11:31:36 PM                           | 11:36:48 PM | 500.0 GB    | 8.5 GB  | 4.2 GB      | 0:05:12  |                                 |
| USC-FileServer                         | Success     | 11:31:36 PM                           | 11:33:32 PM | 1012.0 GB   | 1.2 GB  | 285.3 MB    | 0:01:55  |                                 |
| usc-fs-asi                             | Success     | 11:31:36 PM                           | 11:36:37 PM | 877.0 GB    | 2.8 GB  | 923.7 MB    | 0:05:01  |                                 |

| [Success] In | epro Backup | (2 | machines) |
|--------------|-------------|----|-----------|
|--------------|-------------|----|-----------|

| Back<br>Create                          | up job: Ine<br>d by SAGRADO | Success<br>2 of 2 VMs processed |             |             |          |             |          |         |  |  |  |  |  |
|-----------------------------------------|-----------------------------|---------------------------------|-------------|-------------|----------|-------------|----------|---------|--|--|--|--|--|
| Thursday, February 11, 2021 11:00:16 PM |                             |                                 |             |             |          |             |          |         |  |  |  |  |  |
| Success                                 | 2                           | Start time                      | 11:00:16 PM | Total size  | 800.0 GB | Backup size | 10.0 GB  |         |  |  |  |  |  |
| Warning                                 | 0                           | End time                        | 11:14:06 PM | Data read   | 27.6 GB  | Dedupe      | 1.0x     |         |  |  |  |  |  |
| Error                                   | 0                           | Duration                        | 0:13:50     | Transferred | 9.0 GB   | Compression | 2.7x     |         |  |  |  |  |  |
| Detai                                   | s                           |                                 |             |             |          |             |          |         |  |  |  |  |  |
| Name                                    | Status                      | Start time                      | End time    | Size        | Read     | Transferred | Duration | Details |  |  |  |  |  |
| USC-<br>Inepro                          | Success                     | 11:02:13 PM                     | 11:09:52 PM | 500.0 GB    | 2.0 GB   | 600.7 MB    | 0:07:38  |         |  |  |  |  |  |
| USC-<br>Inepro-<br>SQL                  | Success                     | 11:02:13 PM                     | 11:13:58 PM | 300.0 GB    | 25.6 GB  | 8.4 GB      | 0:11:45  |         |  |  |  |  |  |

#### [Success] SCCM Backup (2 machines) Backup job: SCCM Backup Success Created by SAGRADO\bi at 2/9/2020 9:57 PM. 2 of 2 VMs processed Thursday, February 11, 2021 10:00:13 PM Success 2 Start time 10:00:13 PM Total size 2.3 TB Backup size 10.7 GB Warning 0 End time 10:22:21 PM Data read Duration 0:22:08 Transferred 40.4 GB Dedupe 1.0x Compression 3.7x Transferred 9.5 GB Error 0 Details Name Status Start time End time Size Read Transferred Duration Details USC- Success SCCM 10:03:54 PM 10:13:37 PM 1.4 TB 13.4 GB 2.8 GB 0:09:43 USC-SQL-SCCM 10:10:45 PM 10:22:12 PM 975.0 GB 27.0 GB 6.7 GB 0:11:26

#### [Warning] Service Desks Backup (2 machines) 1 warning

| Thursday, February          | 11, 2021 1 | 1:00:16 PM  |             |             |          |             |          |                                                                                                    |
|-----------------------------|------------|-------------|-------------|-------------|----------|-------------|----------|----------------------------------------------------------------------------------------------------|
| Success                     | 1          | Start time  | 11:00:16 PM | Total size  | 600.0 GB | Backup size | 19.9 GB  |                                                                                                    |
| Warning                     | 1          | End time    | 11:15:25 PM | Data read   | 35.7 GB  | Dedupe      | 1.1x     |                                                                                                    |
| Error                       | 0          | Duration    | 0:15:09     | Transferred | 18.8 GB  | Compression | 1.4x     |                                                                                                    |
| Details                     |            |             |             |             |          |             |          |                                                                                                    |
| Name                        | Status     | Start time  | End time    | Size        | Read     | Transferred | Duration | Details                                                                                                    |
| servicedeskplus.sagrado.edu | Warning    | 11:00:58 PM | 11:15:17 PM | 350.0 GB    | 26.8 GB  | 15.9 GB     | 0:14:18  | Production drive<br>C:\ClusterStorage\Volume1 is getting low<br>on free space (194.3 GB left), and may<br>run out of free disk space completely due<br>to open snapshots. |
| serviciosics.sagrado.edu    | Success    | 11:00:59 PM | 11:06:09 PM | 250.0 GB    | 8.9 GB   | 2.9 GB      | 0:05:10  |                                                                                                    |

Veeam Backup & Replication 9.5.4.2866

#### [Warning] Other Apps Backup (12 machines) 3 warnings

#### Backup job: Other Apps Backup Created by SAGRADO\bi at 9/18/2019 11:21 A

#### Warning

12 of 12 VMs proce

#### Thursday, February 11, 2021 10:00:13 PM

| Success                    | 9       | Start time  | 10:00:13 PM | Total size  | 1.7 TB    | Backup size | 15.3 GB  |                                                                                                    |  |  |  |  |  |
|----------------------------|---------|-------------|-------------|-------------|-----------|-------------|----------|----------------------------------------------------------------------------------------------------|--|--|--|--|--|
| Warning                    | 3       | End time    | 10:19:42 PM | Data read   | 38.0 GB   | Dedupe      | 1.1x     |                                                                                                    |  |  |  |  |  |
| Error                      | 0       | Duration    | 0:19:28     | Transferred | 14.2 GB   | Compression | 2.3x     |                                                                                                    |  |  |  |  |  |
| Details                    |         |             |             |             |           |             |          |                                                                                                    |  |  |  |  |  |
| Name                       | Status  | Start time  | End time    | Size        | Read      | Transferred | Duration | Details                                                                                                    |  |  |  |  |  |
| Crimelog.sagrado.edu       | Success | 10:09:44 PM | 10:14:07 PM | 60.0 GB     | 6.0 GB    | 2.2 GB      | 0:04:23  |                                                                                                    |  |  |  |  |  |
| Niagara-SRV                | Success | 10:09:49 PM | 10:14:03 PM | 80.0 GB     | 3.7 GB    | 1.3 GB      | 0:04:14  |                                                                                                    |  |  |  |  |  |
| poiseftp.sagrado.edu       | Success | 10:11:44 PM | 10:15:52 PM | 278.9 GB    | 2.1 GB    | 714.2 MB    | 0:04:07  |                                                                                                    |  |  |  |  |  |
| Redis-V.sagrado.edu        | Success | 10:02:22 PM | 10:04:48 PM | 232.9 GB    | 486.9 MB  | 129.7 MB    | 0:02:26  |                                                                                                    |  |  |  |  |  |
| regentap.sagrado.edu       | Success | 10:04:12 PM | 10:06:57 PM | 68.3 GB     | 1.3 GB    | 562.9 MB    | 0:02:44  |                                                                                                    |  |  |  |  |  |
| regentdb.sagrado.edu       | Success | 10:04:52 PM | 10:08:08 PM | 279.4 GB    | 3.8 GB    | 1.1 GB      | 0:03:15  |                                                                                                    |  |  |  |  |  |
| sagrado-<br>ae.sagrado.edu | Warning | 10:06:43 PM | 10:09:43 PM | 140.0 GB    | 2.6 GB    | 1014.3 MB   | 0:02:59  | Production drive C:\ClusterStorage\Volume1<br>is getting low on free space (193.0 GB left),<br>and may run out of free disk space<br>completely due to open snapshots. |  |  |  |  |  |
| senseap1.sagrado.edu       | Success | 10:07:23 PM | 10:09:42 PM | 136.1 GB    | 1.5 GB    | 363.4 MB    | 0:02:18  |                                                                                                    |  |  |  |  |  |
| USC-APPS                   | Success | 10:11:45 PM | 10:17:52 PM | 127.0 GB    | 10.1 GB   | 5.1 GB      | 0:06:07  |                                                                                                    |  |  |  |  |  |
| USC-Federal-Signal         | Warning | 10:14:00 PM | 10:17:50 PM | 127.0 GB    | 2.9 GB    | 723.9 MB    | 0:03:49  | Production drive C:\ClusterStorage\Volume1<br>is getting low on free space (194.3 GB left),<br>and may run out of free disk space<br>completely due to open snapshots. |  |  |  |  |  |
| USC-Inflow-SQL             | Warning | 10:08:28 PM | 10:12:19 PM | 100.0 GB    | 2.5 GB    | 871.8 MB    | 0:03:51  | Production drive C:\ClusterStorage\Volume1<br>is getting low on free space (194.1 GB left),<br>and may run out of free disk space<br>completely due to open snapshots. |  |  |  |  |  |
| USC-Sensaphone             | Success | 10:09:19 PM | 10:11:41 PM | 127.0 GB    | 1011.6 MB | 328.9 MB    | 0:02:22  |                                                                                                    |  |  |  |  |  |

#### [Warning] ITI Servers Backup (4 machines) 1 warning

#### Backup job: ITI Servers Backup Created by SAGRADO\bi at 9/18/2019 11:53 AM.

Thursday, February 11, 2021 10:00:13 PM 3 Start time 10:00:13 PM 456.1 GB Backup size 6.3 GB Success Total size Warning 10:13:20 PM Dedupe 1.1x End time Data read 46.0 GB 1 Compression 2.2x Duration 0:13:06 Transferred 5.8 GB Error 0 Details Name Status Start time End time Size Read Transferred Duration Details Changed block tracking will not be used for this VM until you upgrade VM hardware version to 8.0 or later. command-srv.sagrado.edu 10:01:14 PM 10:12:59 PM 100.0 GB 31.7 GB 1.0 MB 0:11:45 Warning exalumnosap.sagrado.edu Success 10:01:14 PM 10:05:07 PM 49.1 KB 0:03:53 80.0 GB 4.2 MB 10:01:14 PM 10:07:14 PM 10:01:14 PM 10:07:01 PM USC-AzureAD Success 127.0 GB 8.9 GB 4.5 GB 0:05:59 uscintra.sagrado.edu Success 149.1 GB 5.3 GB 1.4 GB 0:05:47

#### [Warning] Ethority Backup (4 machines) 2 warnings

| Thursday, February 11, 2021 7:15:13 PM |         |            |            |             |          |             |          |                                                                                                    |  |  |  |  |  |
|----------------------------------------|---------|------------|------------|-------------|----------|-------------|----------|----------------------------------------------------------------------------------------------------|--|--|--|--|--|
| Success                                | 2       | Start time | 7:15:13 PM | Total size  | 860.0 GB | Backup size | 7.2 GB   |                                                                                                    |  |  |  |  |  |
| Warning                                | 2       | End time   | 7:24:31 PM | Data read   | 18.0 GB  | Dedupe      | 1.1x     |                                                                                                    |  |  |  |  |  |
| Error                                  | 0       | Duration   | 0:09:17    | Transferred | 6.6 GB   | Compression | 2.4x     |                                                                                                    |  |  |  |  |  |
| Details                                |         |            |            |             |          |             |          |                                                                                                    |  |  |  |  |  |
| Name                                   | Status  | Start time | End time   | Size        | Read     | Transferred | Duration | Details                                                                                                    |  |  |  |  |  |
| ethorityap01.sagrado.edu               | Success | 7:16:50 PM | 7:22:48 PM | 120.0 GB    | 1.5 GB   | 299.3 MB    | 0:05:57  |                                                                                                    |  |  |  |  |  |
| ethorityfs01.sagrado.edu               | Success | 7:16:50 PM | 7:20:25 PM | 120.0 GB    | 1.7 GB   | 294.4 MB    | 0:03:35  |                                                                                                    |  |  |  |  |  |
| ethoritysql.sagrado.edu                | Warning | 7:16:50 PM | 7:24:25 PM | 500.0 GB    | 13.4 GB  | 5.7 GB      | 0:07:35  | Production drive C:\ClusterStorage\Volume1<br>is getting low on free space (194.3 GB left),<br>and may run out of free disk space<br>completely due to open snapshots. |  |  |  |  |  |
| ethoritysvc.sagrado.edu                | Warning | 7:16:50 PM | 7:21:50 PM | 120.0 GB    | 1.4 GB   | 341.4 MB    | 0:04:59  | Production drive C:\ClusterStorage\Volume1<br>is getting low on free space (194.3 GB left),<br>and may run out of free disk space<br>completely due to open snapshots. |  |  |  |  |  |

| [Success] Kuali Backup (7 machines)    |                                 |            |            |             |           |             |          |         |  |  |  |  |
|----------------------------------------|---------------------------------|------------|------------|-------------|-----------|-------------|----------|---------|--|--|--|--|
| Backup job: Kua<br>Created by SAGRADO  | Success<br>7 of 7 VMs processed |            |            |             |           |             |          |         |  |  |  |  |
| Thursday, February 11, 2021 7:00:09 PM |                                 |            |            |             |           |             |          |         |  |  |  |  |
| Success                                | 7                               | Start time | 7:00:09 PM | Total size  | 1020.1 GB | Backup size | 3.2 GB   |         |  |  |  |  |
| Warning                                | 0                               | End time   | 7:08:32 PM | Data read   | 12.2 GB   | Dedupe      | 1.0x     |         |  |  |  |  |
| Error                                  | 0                               | Duration   | 0:08:22    | Transferred | 2.7 GB    | Compression | 3.8x     |         |  |  |  |  |
| Details                                |                                 |            |            |             |           |             |          |         |  |  |  |  |
| Name                                   | Status                          | Start time | End time   | Size        | Read      | Transferred | Duration | Details |  |  |  |  |
| dev-db.kuali.sagrado.edu               | Success                         | 7:01:35 PM | 7:08:21 PM | 160.0 GB    | 10.1 GB   | 2.3 GB      | 0:06:45  |         |  |  |  |  |
| jenkins.kuali.sagrado.edu              | Success                         | 7:01:35 PM | 7:04:10 PM | 200.0 GB    | 184.9 MB  | 22.3 MB     | 0:02:35  |         |  |  |  |  |
| new_cas01.sagrado.edu                  | Success                         | 7:04:26 PM | 7:06:58 PM | 40.0 GB     | 279.8 MB  | 45.3 MB     | 0:02:32  |         |  |  |  |  |
| new_prd1-<br>db.kualli.sagrado.edu     | Success                         | 7:01:35 PM | 7:03:08 PM | 240.0 GB    | 8.8 MB    | 106.1 KB    | 0:01:32  |         |  |  |  |  |
| prd1.kfs.sagrado.edu                   | Success                         | 7:01:35 PM | 7:04:23 PM | 240.0 GB    | 1020.5 MB | 288.5 MB    | 0:02:48  |         |  |  |  |  |
| trn.kfs.sagrado.edu                    | Success                         | 7:03:16 PM | 7:06:17 PM | 40.0 GB     | 171.8 MB  | 22.8 MB     | 0:03:01  |         |  |  |  |  |
| tst.kfs.sagrado.edu                    | Success                         | 7:04:21 PM | 7:06:48 PM | 100.0 GB    | 504.8 MB  | 57.2 MB     | 0:02:26  |         |  |  |  |  |

| [Success] SQL Se               | rvers Backı              | up (5 machines)              |            |             |         |             |          |                                 |
|--------------------------------|--------------------------|------------------------------|------------|-------------|---------|-------------|----------|---------------------------------|
| Backup job:<br>Created by SAGR | SQL Serve<br>ADO\bi at 9 | ers Backup<br>/18/2019 12:42 | РМ.        |             |         |             |          | Success<br>5 of 5 VMs processed |
| Thursday, Feb                  | ruary 11, 2              | 2021 5:00:02 F               | РМ         |             |         |             |          |                                 |
| Success                        | 5                        | Start time                   | 5:00:02 PM | Total size  | 1.3 TB  | Backup size | 3.9 GB   |                                 |
| Warning                        | 0                        | End time                     | 5:06:26 PM | Data read   | 10.4 GB | Dedupe      | 1.0x     |                                 |
| Error                          | 0                        | Duration                     | 0:06:23    | Transferred | 3.6 GB  | Compression | 2.6x     |                                 |
| Details                        |                          |                              |            |             |         |             |          |                                 |
| Name                           | Status                   | Start time                   | End time   | Size        | Read    | Transferred | Duration | Details                         |
| sql2008.sagrado.edu            | Success                  | 5:01:35 PM                   | 5:05:32 PM | 745.1 GB    | 2.9 GB  | 1.5 GB      | 0:03:57  |                                 |
| sql2016                        | Success                  | 5:01:35 PM                   | 5:05:13 PM | 127.0 GB    | 2.0 GB  | 559.5 MB    | 0:03:38  |                                 |
| sql2017                        | Success                  | 5:01:35 PM                   | 5:05:13 PM | 160.0 GB    | 2.3 GB  | 604.5 MB    | 0:03:37  |                                 |
| USC-Prophix                    | Success                  | 5:01:35 PM                   | 5:03:18 PM | 150.0 GB    | 1.4 GB  | 430.8 MB    | 0:01:43  |                                 |
| USC-WebTransaction             | Success                  | 5:03:25 PM                   | 5:06:16 PM | 127.0 GB    | 1.7 GB  | 517.2 MB    | 0:02:51  |                                 |

### Evidencia de mantenimiento de resguardos

| A | vanced Settings                                         | < |
|---|---------------------------------------------------------|---|
|   | ackup Maintenance Storage Notifications Hyper-V Scripts | ] |
|   | Storage-level corruption guard                          |   |
|   | Manthly and Last Evideus and auto-nears condition)      |   |
|   | Wighthy on: Last V Friday V Months                      |   |
|   | Friday                                                  |   |

## Proceso de verificación manual de resguardos

Para poder hacer las verificaciones de los resguardos la herramienta de Veeam nos provee la opción de restaurar las maquinas virtuales en su lugar de almacenamiento. Lo hacemos sin activar la tarjeta de red para evitar duplicidad de la maquina en la red.

| HOME                              | Q Type in an object name to search for  | ×                  |                  |                       |          |
|-----------------------------------|-----------------------------------------|--------------------|------------------|-----------------------|----------|
| 4 🐁 Jobs                          | JOB NAME                                | CREATION TIME      | RESTORE POINTS 1 | REPOSITORY            | PLATFORM |
| ackup                             | Document Imaging and Printers Backup    | 2/13/2021 8:00 PM  |                  | Synology Repository   | Hyper-V  |
| 檔 Backup Copy                     | ricohprinters.sagrado.edu               | 2/22/2021 8:02 PM  | 9                |                       |          |
| a 📑 Backups                       | USC-Digital-Rep                         | 2/22/2021 8:02 PM  | 9                |                       |          |
| 📥 Disk                            | USC-Digital-SQL                         | 2/22/2021 8:02 PM  | 9                |                       |          |
| 📩 Cloud                           | USC-SMTPRelay                           | 2/22/2021 8:04 PM  | 9                |                       |          |
| <ul> <li>Last 24 Hours</li> </ul> | Ethority Backup                         | 2/13/2021 7:16 PM  |                  | Synology Repository   | Hyper-V  |
| 🐴 Running (1)                     | File Servers Backup                     | 2/6/2021 11:31 PM  |                  | Synology Repository   | Hyper-V  |
| 🔯 Success                         | Inepro Backup                           | 2/6/2021 11:01 PM  |                  | Synology Repository   | Hyper-V  |
| 🙀 Warning                         | ITI Servers Backup                      | 2/6/2021 1:01 PM   |                  | Synology Repository   | Hyper-V  |
| 🙀 Failed                          | Kuali Backup                            | 2/6/2021 7:01 PM   |                  | Synology Repository   | Hyper-V  |
|                                   | Monthly Document Imaging and Printers B | 2/9/2021 10:12 AM  |                  | Synology Repository   | Hyper-V  |
|                                   | Monthly File Servers Backup             | 2/10/2021 10:16 AM |                  | Synology Repository   | Hyper-V  |
|                                   | Monthly Inepro Backup                   | 2/11/2021 10:47 AM |                  | Synology Repository   | Hyper-V  |
|                                   | Monthly ITI Servers Backup              | 2/10/2021 10:15 AM |                  | Synology Repository   | Hyper-V  |
|                                   | Monthly Kuali Backup                    | 2/13/2021 5:01 PM  |                  | Synology Repository   | Hyper-V  |
|                                   | Monthly Other Apps Backup               | 2/12/2021 10:48 AM |                  | Synology Repository   | Hyper-V  |
|                                   | Monthly SCCM Backup                     | 2/9/2021 10:13 AM  |                  | SCCM Veeam Repository | Hyper-V  |
|                                   | Monthly Service Desks Backup            | 2/11/2021 10:46 AM |                  | Synology Repository   | Hyper-V  |
|                                   | Monthly SQL Servers Backup              | 2/11/2021 10:57 AM |                  | Synology Repository   | Hyper-V  |
|                                   | Other Apps Backup                       | 2/13/2021 10:01 PM |                  | Synology Repository   | Hyper-V  |
|                                   | SCCM Backup                             | 2/6/2021 10:03 PM  |                  | SCCM Veeam Repository | Hyper-V  |
|                                   | Service Desks Backup                    | 2/6/2021 11:00 PM  |                  | Synology Repository   | Hyper-V  |
|                                   | SQL Servers Backup                      | 2/6/2021 5:01 PM   |                  | Synology Repository   | Hyper-V  |

1. El primer paso vamos a seleccionar la maquina virtual que vamos a restaurar.

### 2. Le damos *right-click* a la máquina virtual y seleccionamos *Instant VM Recovery*

|   | OB NAME CRE                                | ATION TIME      | RESTORE POINTS | REPOSITORY          | PLATFORM |
|---|--------------------------------------------|-----------------|----------------|---------------------|----------|
| 4 | Document Imaging and Printers Backup 2/13  | 3/2021 8:00 PM  |                | Synology Repository | Hyper-V  |
|   | ricohprinters.sagrado.edu 2/22             | 2/2021 8:02 PM  | 9              |                     |          |
|   | USC-Digital-Rep 2/22                       | 2/2021 8:02 PM  | 9              |                     |          |
|   | USC-Digital-SQL 2/22                       | 2/2021 8:02 PM  | 9              |                     |          |
|   | USC-SMT                                    | 2021 8:04 PM    | 9              |                     |          |
| ⊳ | Ethority Back                              | 2021 7:16 PM    |                | Synology Repository | Hyper-V  |
| ⊳ | 🖄 File Servers B 🔚 Restore entire VM       | 021 11:31 PM    |                | Synology Repository | Hyper-V  |
| ⊳ | 🖄 Inepro Backu 🔊 🛛 Restore VM files        | 021 11:01 PM    |                | Synology Repository | Hyper-V  |
| ⊳ | 💾 ITI Servers Ba 🎦 Restore guest files 🛛 🔸 | 021 1:01 PM     |                | Synology Repository | Hyper-V  |
| ⊳ | Kuali Backup                               | 021 7:01 PM     |                | Synology Repository | Hyper-V  |
| ⊳ | Monthly Do                                 | 021 10:12 AM    |                | Synology Repository | Hyper-V  |
| ⊳ | Monthly File                               | 2021 10:16 AM   |                | Synology Repository | Hyper-V  |
| ⊳ | 🖄 Monthly Ine; 📄 Export backup             | 2021 10:47 AM   |                | Synology Repository | Hyper-V  |
| ⊳ | 💾 Monthly ITI 🤋 🙀 🛛 Delete from disk       | 2021 10:15 AM   |                | Synology Repository | Hyper-V  |
| ⊳ | Monthly Kuali Backup 2/1                   | \$72021 5:01 PM |                | Synology Repository | Hyper-V  |
| ⊳ | Monthly Other Apps Backup 2/12             | 2/2021 10:48 AM |                | Synology Repository | Hyper-V  |

3. En la ventana que se abrirá veremos la maquina virtual y tenemos la opción de seleccionar puntos de restauración en el pasado en *Points*. En ese caso usaremos el punto mas reciente que es el predeterminado. Presionamos *Next* 

| Machines                                                                                                    |                                        |                   |                                         |             |
|----------------------------------------------------------------------------------------------------|----------------------------------------|-------------------|-----------------------------------------|-------------|
| Select machin                                                                                                   | es to be restored. You can add individ | ual machines fro  | m backup files, or containers from live | environment |
| (containers wi                                                                                                  | ili be automatically expanded to plain | list).            |                                         |             |
| Aachines                                                                                                    | Machines to restore:                   |                   |                                         |             |
| in the second second second second second second second second second second second second second second second | O Type in machine name                 | for instant looku | p                                       |             |
| ecovery Mode                                                                                                    |                                        |                   |                                         | _           |
| ecure Restore                                                                                                   | Name                                   | Size              | Restore point                           | Add         |
|                                                                                                    | USC-SMTPRelay                          | 25.7 GB           | less than a day ago (8:04 PM            | Point       |
| eason                                                                                                    |                                        |                   |                                         |             |
| immary                                                                                                    |                                        |                   |                                         | Kemove      |
| ·                                                                                                    |                                        |                   |                                         |             |
|                                                                                                    |                                        |                   |                                         |             |
|                                                                                                    |                                        |                   |                                         |             |
|                                                                                                    |                                        |                   |                                         |             |
|                                                                                                    |                                        |                   |                                         |             |
|                                                                                                    |                                        |                   |                                         |             |
|                                                                                                    |                                        |                   |                                         |             |
|                                                                                                    |                                        |                   |                                         |             |
|                                                                                                    |                                        |                   |                                         |             |
|                                                                                                    |                                        |                   |                                         |             |
|                                                                                                    | -                                      |                   |                                         |             |

4. En esta ventana podemos escoger restaurar la maquina virtual a otra localización por ejemplo si queremos restaurarla en otro storage o host virtual lo podemos escoger. Para la prueba lo cambiamos a *Restore to a new VM Location, or with different settings*.

| Instant VM Recovery                                                                                                    | X                                                                                                    |  |  |  |
|----------------------------------------------------------------------------------------------------|----------------------------------------------------------------------------------------------------|--|--|--|
| Recovery Mode<br>Specify the ultimat                                                                                                    | e destination for the instantly recovered machine.                                                                                                    |  |  |  |
| Machines<br>Recovery Mode                                                                                                    | Restore to the original location<br>Quickly initiate the restore of selected VM to its original location, with the original name and<br>settings. This option minimizes the chance of user input error. |  |  |  |
| Host                                                                                                    | Restore to a new location, or with different settings                                                                                                    |  |  |  |
| Datastore Customize the restored VM location, and change its settings. The wizard will automatically<br>all controls with the original VM settings as the defaults. |                                                                                                    |  |  |  |
| Network                                                                                                    |                                                                                                    |  |  |  |
| Name                                                                                                    |                                                                                                    |  |  |  |
| Secure Restore                                                                                                    |                                                                                                    |  |  |  |
| Reason                                                                                                    |                                                                                                    |  |  |  |
| Summary                                                                                                    |                                                                                                    |  |  |  |
|                                                                                                    |                                                                                                    |  |  |  |
|                                                                                                    |                                                                                                    |  |  |  |
|                                                                                                    |                                                                                                    |  |  |  |
|                                                                                                    | < Previous Next > Finish Cancel                                                                                                    |  |  |  |

5. Podemos seleccionar el Host, para la prueba se deja en el predeterminado

| Instant VM Recovery            |                               |                                | ×                |
|--------------------------------|-------------------------------|--------------------------------|------------------|
| Host<br>Select the host to rec | over machine to.              |                                |                  |
| Machines                       | VM location:                  |                                |                  |
| <b>D</b>                       | Name                          | Host                           | Cluster Resource |
| Recovery Mode                  | USC-SMTPRelay                 | 疆 USC-HOST2                    | Yes              |
| Host                           |                               |                                |                  |
| Datastore                      |                               |                                |                  |
| Network                        |                               |                                |                  |
| Name                           |                               |                                |                  |
| Secure Restore                 |                               |                                |                  |
| Reason                         |                               |                                |                  |
| Summary                        |                               |                                |                  |
|                                |                               |                                |                  |
|                                |                               |                                |                  |
|                                | Select multiple VMs and click | Host to apply changes in bulk. | Host Resource    |
|                                |                               | < Previous Next >              | Finish Cancel    |

6. Podemos seleccionar el *storage* de la máquina virtual

| Instant VM Recovery          |                                             |                    |                                 | > |
|------------------------------|---------------------------------------------|--------------------|---------------------------------|---|
| Datastore<br>Select the volu | mes where machine configuration and virtual | disks files should | be ultimately restored to.      |   |
| Machines                     | Files location:                             |                    |                                 |   |
|                              | File                                        | Size               | Path                            |   |
| Recovery Mode                | USC-SMTPRelay                               |                    |                                 |   |
| Host                         | Configuration files                         |                    | C:\ClusterStorage\Volume2\USC-S |   |
|                              | USC-SMTPRelay.vhdx                          | 25.7 GB            | C:\ClusterStorage\Volume2\USC-S |   |
| Datastore                    |                                             |                    |                                 |   |
| Network                      |                                             |                    |                                 |   |
| Name                         |                                             |                    |                                 |   |
| Secure Restore               |                                             |                    |                                 |   |
| Reason                       |                                             |                    |                                 |   |
| Summary                      |                                             |                    |                                 |   |
|                              |                                             |                    |                                 |   |
|                              | Select multiple VMs and click Path to       | apply changes in   | bulk. Path                      |   |
|                              |                                             |                    |                                 |   |
|                              |                                             | < Previous         | Next > Finish Cancel            | I |

7. En la pantalla de network si vamos a hacer pruebas tenemos que desconectar las conexiones de red presionando disconect.

| Instant VM Recovery              |                                               | :                             |
|----------------------------------|-----------------------------------------------|-------------------------------|
| Network<br>Select how virtual ne | tworks map to each other between original and | new VM locations.             |
| Machines                         | Network connections:                          |                               |
| Pocovon Modo                     | Source                                        | Target                        |
| Recovery Mode                    | USC-SMTPRelay                                 |                               |
| Host                             | Servers Virtual Switch                        | Servers Virtual Switch        |
| Datastore                        |                                               |                               |
| Network                          |                                               |                               |
| Name                             |                                               |                               |
| Secure Restore                   |                                               |                               |
| Reason                           |                                               |                               |
| Summary                          |                                               |                               |
|                                  |                                               |                               |
|                                  |                                               |                               |
|                                  | Select multiple VMs to apply settings change  | in bulk. Network Disconnect   |
|                                  | < P                                           | Previous Next > Finish Cancel |

8. En el área del Nombre seleccionamos la Maquina virtual y presionamos en *Name* y le cambiamos el nombre para saber que es la copia.

| Instant VM Recovery           |                              |                                        | ×                 |
|-------------------------------|------------------------------|----------------------------------------|-------------------|
| Name<br>Specify the new virtu | al machine name, and whethe  | r you would like unique identifier pre | served.           |
| Machines                      | Virtual machines:            |                                        |                   |
| Pacavany Mada                 | Name                         | New name                               | VM UUID           |
| Recovery wode                 | USC-SMTPRelay                | USC-SMTPRelay_restored                 | Create new        |
| Host                          |                              |                                        |                   |
| Datastore                     |                              |                                        |                   |
| Network                       |                              |                                        |                   |
| Name                          |                              |                                        |                   |
| Secure Restore                |                              |                                        |                   |
| Reason                        |                              |                                        |                   |
| Summary                       |                              |                                        |                   |
|                               |                              |                                        |                   |
|                               |                              |                                        |                   |
|                               | Select multiple VMs to apply | / settings change in bulk.             | Name VM UUID      |
|                               |                              | < Previous Nex                         | t > Finish Cancel |

La próxima opción se utiliza en el caso que el servidor allá sido atacado por un *Malware* o *Cryptoware*.
 La misma nos da la opción de verificar el backup contra Malware. Como es una restauración normal no la usaremos y presionamos *Next*

| Instant VM Recovery                                            | ×                                                                                                    |
|----------------------------------------------------------------|----------------------------------------------------------------------------------------------------|
| Secure Restore<br>Scan the selected ba<br>compatible antivirus | ckup for malware, such as computer viruses or ransomware, prior to performing the restore. This requires a<br>installed on the mount server specified for the corresponding backup repository.                                                     |
| Machines<br>Recovery Mode                                      | Scan the restored machine for malware prior to performing the recovery<br>The machine you are about to restore will be scanned by antivirus software installed on the mount<br>server to prevent a risk of bringing malware into your environment. |
| Secure Restore                                                 | If malware is found:                                                                                                    |
| Reason                                                         | <ul> <li>Proceed with recovery but disable network adapters</li> <li>Abort VM recovery</li> </ul>                                                                                                    |
| Summary                                                        | Scan the entire image<br>Continue scanning remaining files after the first malware has been found.                                                                                                    |
|                                                                | < Previous Next > Finish Cancel                                                                                                    |

10. Ahora podemos escribir una razón por la cual se está creado la restauración.

| Instant VM Recovery     |                                  |                                        | ×                 |
|-------------------------|----------------------------------|----------------------------------------|-------------------|
| Name<br>Specify the new | virtual machine name, and whethe | r you would like unique identifier pre | eserved.          |
| Machines                | Virtual machines:                |                                        |                   |
|                         | Name                             | New name                               | VM UUID           |
| Recovery Mode           | USC-SMTPRelay                    | USC-SMTPRelay_restored                 | Create new        |
| Host                    |                                  |                                        |                   |
| Datastore               |                                  |                                        |                   |
| Network                 |                                  |                                        |                   |
| Name                    |                                  |                                        |                   |
| Secure Restore          |                                  |                                        |                   |
| Reason                  |                                  |                                        |                   |
| Summary                 |                                  |                                        |                   |
|                         |                                  |                                        |                   |
|                         |                                  |                                        |                   |
|                         | Select multiple VMs to apply     | y settings change in bulk.             | Name VM UUID      |
|                         |                                  | < Previous Nex                         | t > Finish Cancel |

11. Ahora podemos finalizar el proceso y esperar que culmine el mismo para poder ver nuestra máquina virtual.

| Instant VM Recovery                                                                           | X                                                                                                    |
|-----------------------------------------------------------------------------------------------|----------------------------------------------------------------------------------------------------|
| Summary<br>You can copy this co                                                               | onfiguration information for the future reference.                                                              |
| Machines<br>Recovery Mode<br>Host<br>Datastore<br>Network<br>Name<br>Secure Restore<br>Reason | Summary:<br>Original VM name: USC-SMTPRelay<br>Target VM name: USC-SMTPRelay_restored<br>Target host: USC-HOST2 |
| Summary                                                                                       | ✓ Power on target VM after restoring                                                                            |
|                                                                                               | < Previous Next > Finish Cancel                                                                                 |

12. En nuestro menú ahora tenemos una opción nueva que se llama *Instant Recovery* y podemos ver estado de la restauración.

| HOME                                                                                                    | VM NAME           | HOST      | RESTORE POINT        | STATUS  | BACKUP NAME                          |
|----------------------------------------------------------------------------------------------------|-------------------|-----------|----------------------|---------|--------------------------------------|
|                                                                                                    | USC-SMTPRelay_res | USC-HOST2 | 2/22/2021 8:04:58 PM | Mounted | Document Imaging and Printers Backup |
| <ul> <li>Instant Recovery (1)</li> <li>Jobs</li> <li>Backup</li> <li>Backup Copy</li> <li>Backup S</li> <li>Cloud</li> <li>Isk</li> <li>Cloud</li> <li>Ist 24 Hours</li> <li>Running (1)</li> <li>Success</li> <li>Warning</li> <li>Failed</li> </ul> |                   |           |                      |         |                                      |

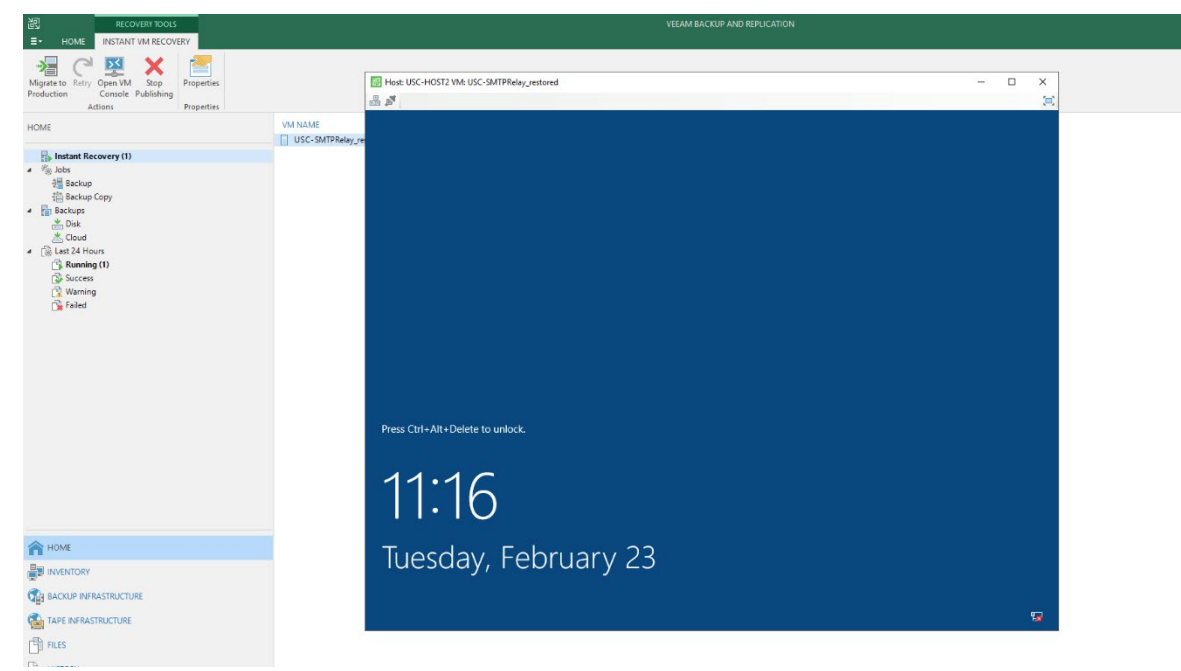

13. Desde ahí podemos conectarnos a la Maquina virtual y verificarla antes de moverla a producción.